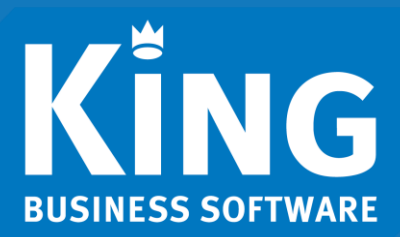

# Inhoud

| Inleiding                          | 1 |
|------------------------------------|---|
| Vereisten                          | 1 |
| Aanmaken Job 'etiketten afdrukken' | 2 |
| Stap 1: Maak een etiket            | 2 |
| Stap 2: Maak in King een Job aan   | 3 |
| Stel WMS Magazijnontvangsten in    | 4 |

# Inleiding

Deze handleiding beschrijft de voorbereidingen die nodig zijn om met de App 'King WMS Magazijnontvangsten' automatisch etiketten te printen.

# Vereisten

Op je systeem waar King geïnstalleerd is moeten de volgende onderdelen geïnstalleerd zijn voordat de job voor het afdrukken van een pakbon ingericht kan worden.

- King versie 5.61a1 server of hoger
- King Connector, meest recente versie, werkend en actief. Zie King Connector.

Eglantierbaan 95 2908 LV Capelle aan den IJssel 010 - 264 63 40 (Helpdesk) 010 - 264 63 20 (Verkoop) info@king.eu www.king.eu KvK-nr: 24175674 Btw-nr: NL0074.53.498B01

## Aanmaken Job 'etiketten afdrukken'

Deze Job neem je later op in de App om etiketten automatisch te printen.

#### Stap 1: Maak een etiket

Start King5 en log in op de administratie die gebruikt wordt voor King WMS Magazijnontvangsten.

Ga naar Voorraad > Magazijnontvangsten > Niet verwerkte Magazijnontvangsten.

| 😸 Niet-verwerkte magazijnont   | vangsten [DemoArt: | 2019 : Gebruik] |                     | _ 🗆 ×              |
|--------------------------------|--------------------|-----------------|---------------------|--------------------|
| Algemeen Muteren Filters Afdru | kken Help          |                 |                     |                    |
| Magazijn 001 Magazijn          | 1                  |                 |                     |                    |
| Magazijn Magazijnomschr.       |                    | Ontvangstnr. 🔺  | Datum O             | <u>Wij</u> zigen   |
|                                |                    |                 |                     | Verwer <u>k</u> en |
|                                |                    |                 |                     | Verwijderen        |
|                                |                    |                 |                     | Sluiten            |
|                                |                    |                 |                     | Tonen              |
|                                |                    |                 |                     | Goedgekeurd        |
|                                |                    |                 |                     | ✓ Niet-goedgek.    |
|                                |                    |                 |                     |                    |
|                                |                    |                 |                     |                    |
|                                |                    |                 |                     | _                  |
| 4 "                            |                    |                 |                     |                    |
| Ontvangstnr.                   |                    |                 | 0 rege              | ls                 |
|                                |                    | Dem             | noArt : 2019 : Gebr | uik 2019-10-02 📈   |

Kies voor 'Afdrukken' en vervolgens voor 'Etiket'.

#### Druk op de knop 'Muteren layouts'

| 📱 Afdrukken artikel-etiketten magazijnontvangsten [DemoArt : 2019 : Gebruik] 🗕 🗆 🗙 |                                                            |                 |  |
|------------------------------------------------------------------------------------|------------------------------------------------------------|-----------------|--|
| Algemeen Muteren Instellingen Help                                                 |                                                            |                 |  |
| Afdrukinstelling                                                                   | i                                                          |                 |  |
| Layout-soort                                                                       | 900 - Doorlopend, verkoopprijs excl. BTW 💌 Muteren layouts |                 |  |
| Selectie                                                                           |                                                            |                 |  |
| Selecteren op                                                                      | en op Ontvangstnummer 💌                                    |                 |  |
| Van                                                                                | 11 Computerimport Compimp B.V.                             |                 |  |
| T/m                                                                                | 11 Computerimport Compimp B.V.                             |                 |  |
| Aantal af te drukken etiketten per niveau                                          | I                                                          |                 |  |
| Locatie/serienr.niveau - magazijnregel                                             | Eén per voorraadeenheid 🔽                                  |                 |  |
| Locatie/serienr.niveau - orderregel                                                | Geen                                                       |                 |  |
| Order/magazijnniveau - magazijnregel                                               | Geen                                                       |                 |  |
| Order/magazijnniveau - orderregel                                                  | Eén                                                        |                 |  |
| Ontvangstregelniveau                                                               | Geen                                                       |                 |  |
| Taalcode                                                                           | N Nederlands                                               |                 |  |
| Printer selecteren                                                                 | ☑ Instellingen I▼ Voorbeeld Bestand Afdrukken              | <u>S</u> luiten |  |
|                                                                                    | DemoArt : 2019 : Gebruik 201                               | 19-10-02        |  |

Maak hier het etiket aan voor het afdrukken van etiketten vanuit WMS Magazijnontvangsten. Kies <u>een bestaande 900-layout en 'Kopieer' deze (zie voor uitleg</u> in de Help: 'layout kopieren').

| 🐮 Artike | el-etiketten maga                                    | zijnontvangst-layouts [D  | emoAr 🗕 🗖 🗙         |
|----------|------------------------------------------------------|---------------------------|---------------------|
| Algemeer | n Muteren Filters                                    | Help                      |                     |
| N 🔺      | Omschrijving layou                                   | t                         | Sele <u>c</u> teren |
| 900      | Doorlopend, verkoo                                   | pprijs exd. BTW           | Wijzigen            |
| 901      | Doorlopend, verkoo                                   | pprijs incl. BTW          | Toevoegen           |
| 902      | Doorlopend, verkoo                                   | pprijs excl. en incl. BTW | <u>r</u> oevoegen   |
| 903      | A4, 2 baans, verkoo                                  | opprijs excl. BTW         | <u>V</u> erwijderen |
| 904      | A4, 2 baans, verkoopprijs incl. BTW Kopiëren         |                           |                     |
| 905      | A4, 2 baans, verkoopprijs excl. en incl. BTW Sluiten |                           |                     |
|          |                                                      |                           |                     |
| •        | Ш                                                    | ŀ                         | j                   |
| Nummer   | 900                                                  | 6 regel                   | s                   |
|          |                                                      | DemoArt : 2019 : Gebru    | uik 2019-10-02 📈    |

• Noteer het lay-out nummer voor later.

### Stap 2: Maak in King een Job aan

Deze Job neem je later op in de App om etiketten automatisch te printen.

 Ga vanuit het hoofdmenu naar 'Diversen > Jobs'. Het onderstaande scherm verschijnt (met je eigen Jobs in King):

| 🐮 Jobs [De | :moArt : 2018 : ( | Gebruik]                  | _ 🗆 X               |
|------------|-------------------|---------------------------|---------------------|
| Algemeen M | luteren Filters H | Help                      |                     |
| Nummer 📥   | Omschrijving      |                           | <u>Wij</u> zigen    |
| 001        | Export openstaa   | nde posten debiteur Excel | <u>T</u> oevoegen   |
| 002        | Import Crediteur  | en                        | <u>V</u> erwijderen |
| 003        | Import orders Ve  | rwerken orderbevestiging  | <u>U</u> itvoeren   |
|            |                   |                           | <u>S</u> luiten     |
|            |                   |                           |                     |
| Nummer     |                   | 3 recels                  |                     |
|            |                   | Sregels                   |                     |
|            |                   | DemoArt : 2018 : Gebru    | ik 27-7-2018 "i     |

2. Klik op 'Toevoegen'.

A. Geef deze nieuwe Job een (nog niet bestaand) 'Nummer' en een 'Omschrijving'.

| Noteer het Job-nummer vo                                          | oor later.     |                   |                     |                            |   |
|-------------------------------------------------------------------|----------------|-------------------|---------------------|----------------------------|---|
| 불 Job-gegevens [DemoArt : 2019 : Gebruik]                         |                |                   |                     | _ 🗆 X                      |   |
| Algemeen Muteren Help                                             |                |                   |                     |                            |   |
| Nummer 801<br>Omschrijving WMS Magazijnontvangsten Etiket Drukker | n              |                   |                     | Image: H Image: H   Zoeken | Α |
| Regels Foutafhandeling                                            |                |                   |                     |                            |   |
| Nr Omschrijving Soort<br>001 000 - Rapportsoort via JSON Afdruk   | Jitvoeren Krit | lisch             |                     |                            | В |
| Afdruk<br>Rapportsoort 000 - Rapportsoort via JSON                |                |                   | •                   | To <u>e</u> voegen         |   |
| Selectie <u>A</u> fdr.instelling                                  |                |                   |                     | verwij <u>d</u> eren       |   |
| Uitvoer naar Printer 💌                                            |                |                   |                     |                            |   |
| Printer Zebra Etikk                                               | cetten Printer |                   |                     |                            | С |
|                                                                   |                |                   |                     |                            |   |
|                                                                   | Uitvoeren      | <u>T</u> oevoegen | <u>V</u> erwijderen | <u>S</u> luiten            |   |
|                                                                   |                | DemoAr            | t : 2019 : Gebruik  | 2019-10-02                 |   |

- B. Klik op 'Toevoegen' om een 'Regel' aan te maken Kies bij de nieuwe regel onder de kolom 'Soort' voor Afdruk en Selecteer '000-Rapportsoort via JSON'.
- C. Selecteer via de knop 'Printer...' de juiste printer om de etiketten af te drukken. NB. Kies niet voor de 'Default printer', maar selecteer de printer expliciet. Het proces voor het afdrukken wordt onder een andere account gestart dan de ingelogde gebruiker, waardoor mogelijk onverwacht gedrag!

Sluit het venster.

### Stel de App WMS Magazijnontvangsten in.

Meld je aan in de app WMS Magazijnontvangsten en ga naar het instellingenscherm.

| 9:03                    | ՞≉ 👫 🔟 ⊿∣ 96% |
|-------------------------|---------------|
| ÷                       |               |
| In                      | nstellingen   |
| Voorgezette locatie     |               |
| Standaardlocatie artike | I             |
| Etiketten printen       |               |
| Jobnummer etiket        | Jobnummer     |
| Layout etiket           | Layouthr      |
|                         |               |
|                         |               |
|                         |               |
|                         |               |
|                         |               |
|                         |               |
|                         |               |
|                         |               |

Vul bij 'Jobnummer etiket' het nummer van de zojuist aangemaakte job in en bij 'Layout etiket' het lay-out nummer.

Bij het verwerken van een magazijnontvangst met de App worden de etiketten automatisch geprint op de opgegeven printer in de Job.